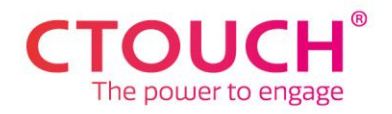

## AKTIVIERE DEIN KOSTENLOSES JAHR HEARTBEAT SAFE

Du kannst ein kostenloses Jahr Heartbeat Safe in CTOUCH Sphere aktivieren. Dieses Angebot ist für alle CTOUCH Riva R2/D2 und Neo Touchscreens mit Heartbeat Fit verfügbar. Diese Modelle sind automatisch für Heartbeat Fit angemeldet, nachdem Du bei der Installation des Bildschirms erfolgreich den <u>CTOUCH Sphere-Aktivierungscode</u> eingegeben hast.

1. Anmeldung bei CTOUCH Sphere

Melde Dich bei CTOUCH Sphere an (<u>https://sphere.ctouch.eu</u>). Wenn Du noch kein Konto erstellt hast, dann klicke bitte auf "<u>Create Your Account</u>".

|                                                                         | CTOUCH   Sphere ×                | Ð          |                        |                          |              |   |            |                 | ~ - O X   |  |
|-------------------------------------------------------------------------|----------------------------------|------------|------------------------|--------------------------|--------------|---|------------|-----------------|-----------|--|
| ← →                                                                     | C C ctouchsphere.eu/disp         | layOvervie | w                      |                          |              |   | 다 다 ☆      | ··· 🛃 🖈 🗞 🖪 🗞 📕 | ᡗ = ∎ 🗿 : |  |
| Home _ Werk _ O 3 Exercises to Strem G Cursuslijst ▶ Educatieve en onde |                                  |            |                        |                          |              |   |            |                 |           |  |
|                                                                         | S DEMO ROCK ACADEMY              | 11 ⊞       | SERIAL NUMBER 🛛 🖓      | CONNECTION STATUS $\Box$ | FIRMWARE 🛛 🖓 |   | SPHERE APP | SUBSCRIPTION V  | BQ        |  |
| 43                                                                      | AUDITORIUM MOORE                 | $\sim$     |                        |                          |              |   |            |                 |           |  |
|                                                                         | Auditorium Infoboard             |            | demoriva65rock         | Online                   | 1006         | ٢ | 2.0        | FIT             |           |  |
|                                                                         | Auditorium Stage                 |            | demorivaD2rock         | Offline                  | 1006         |   | 2.0        | FIT             |           |  |
|                                                                         | Auditorium Lessons               |            | demorivaR2rock         | Online                   | 1006         |   | 2.0        | SAFE            |           |  |
|                                                                         | CLASSROOM EINSTEIN               | $\sim$     |                        |                          |              |   |            |                 |           |  |
|                                                                         | Screen EinStein<br>Riva - 86inch |            | demoriva86rock         | Online                   | 1006         | ٢ | 2.0        | FIT             |           |  |
| ~                                                                       | CLASSROOM PYTHAGORAS             | $\sim$     |                        |                          |              |   |            |                 |           |  |
|                                                                         | Screen PythaGoras                |            | demoriva75rock         | Online                   | 1006         | ٢ | 2.0        | FIT             |           |  |
|                                                                         |                                  |            |                        |                          |              |   |            |                 |           |  |
|                                                                         |                                  |            |                        |                          |              |   |            |                 |           |  |
|                                                                         |                                  |            |                        |                          |              |   |            |                 |           |  |
|                                                                         |                                  |            |                        |                          |              |   |            |                 |           |  |
|                                                                         |                                  |            |                        |                          |              |   |            |                 |           |  |
| ŝ                                                                       | Add a CTOUCH display             |            | ☺ Update subscription: | 5                        |              |   |            |                 | 0         |  |

## 2. Wähle "Update Subscriptions" aus

Klicke auf das Feld unten links auf dem Bildschirm.

3. Wähle die Bildschirme aus, die Du aktualisieren möchtest

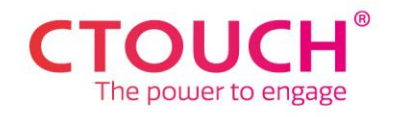

| • 0           | • CTOUCH   Sphere x +                                                              |        |                                  |                          |              |            |              |    |  |  |  |
|---------------|------------------------------------------------------------------------------------|--------|----------------------------------|--------------------------|--------------|------------|--------------|----|--|--|--|
| ← →           | 는 -> C 😂 ctouchsphere.eu/displayOverview E 년 ☆ ··· · · · · · · · · · · · · · · · · |        |                                  |                          |              |            |              |    |  |  |  |
| - Hor         | Home 🧧 Werk 🜔 3 Exercises to Stren G Cursuslijst 🕨 Educatieve en onde              |        |                                  |                          |              |            |              |    |  |  |  |
|               | C DEMO BUSNES AND CO                                                               |        | SERIAL NUMBER $\bigtriangledown$ | CONNECTION STATUS $\Box$ | FIRMWARE 🛛 🖓 | SPHERE APP | SUBSCRIPTION | RQ |  |  |  |
| UPD,          | DE - HAMBURGER                                                                     | $\sim$ |                                  |                          |              |            |              |    |  |  |  |
| <b>ATE SU</b> | Conference room 3<br>Neo - 65inch                                                  |        | demoneo65bus                     | Online                   | 1006         | 2.0        | SAFE         |    |  |  |  |
| BSCRIPT       | Conference room 1<br>Neo - 86inch                                                  |        | demoneo86bus                     | Online                   | 1006         | 2.0        | SAFE         |    |  |  |  |
| IONS          | Conference room 2<br>Neo - 75inch                                                  |        | demoneo75bus                     | Offline                  | 1006         | 2.0        | SAFE         |    |  |  |  |
|               | NL – ZIJTAART                                                                      | $\sim$ |                                  |                          |              |            |              |    |  |  |  |
|               | Boardroom<br>D2 - 86inch                                                           |        | demorivaD2busn                   | Online                   | 1006         | 2.0        | FIT          |    |  |  |  |
|               | Canteen<br>R2 - 75inch                                                             | ÷      | demorivaR2busn                   | Offline                  | 1006         | 2.0        | FIT          |    |  |  |  |
|               | UK - BAKEWELL                                                                      | $\sim$ |                                  |                          |              |            |              |    |  |  |  |
|               | Hallway<br>Riva - 65inch                                                           |        | demoriva65bus                    | Offline                  | 1006 🌏       | 1.8        | FIT          |    |  |  |  |
|               | Meeting room                                                                       | 1      | demorivaD2bus                    | Online                   | 1006         | 2.0        | FIT          |    |  |  |  |
|               |                                                                                    |        |                                  |                          |              |            |              |    |  |  |  |
|               |                                                                                    |        |                                  |                          |              |            |              |    |  |  |  |
|               |                                                                                    |        |                                  |                          |              |            |              |    |  |  |  |
|               | Add a CTOUCH display                                                               |        | Update selected                  | Cancel                   |              | ſ          |              | 0  |  |  |  |

Wähle den oder die Bildschirme aus, die Du aktualisieren möchtest. Klicke auf das Feld "Update Selected" unten links in Sphere.

4. Klicke auf "Save Changes"

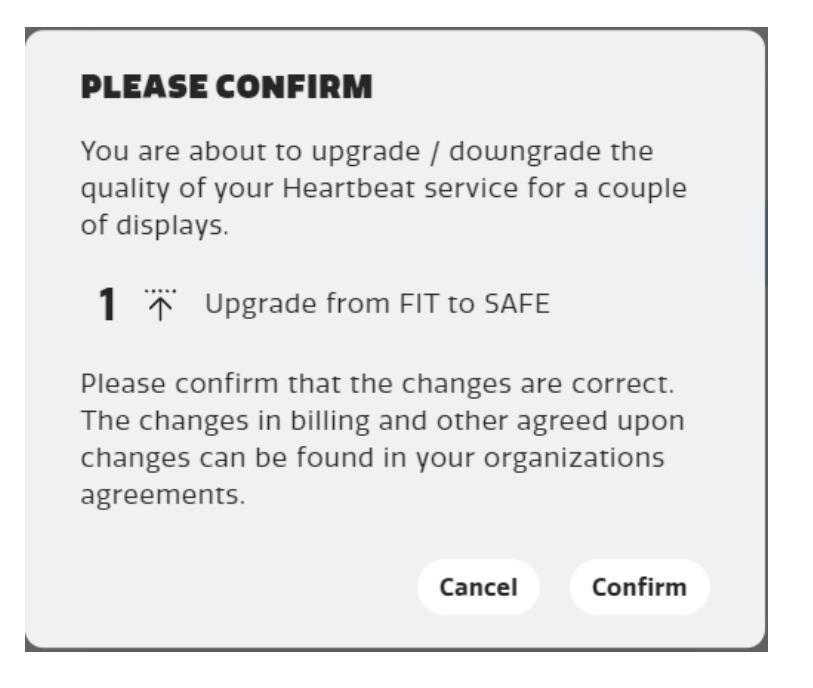

Ein graues Fenster erscheint: Klicke auf "Confirm", um Dein Upgrade zu bestätigen.